# 目录

| 扫描器外观图                | 2  |
|-----------------------|----|
| 安装方法                  | 3  |
| 连接接收器到电脑              | 3  |
| 安装天线(此项只针对外置天线类扫描器)   | 3  |
| 产品性能                  | 3  |
| 无线数据传送的声光提示           | 3  |
| 储存功能                  | 3  |
| 低电量报警                 | 3  |
| 定时待机                  | 3  |
| 充电                    | 3  |
| 带储存无线扫描枪功能设置          | 4  |
| 扫描器发射端设置              | 6  |
| 扫描器接收端设置              | 7  |
| 重码检测功能设定              | 8  |
| 高级设置                  | 9  |
| 常见问题及解决方法             | 11 |
| 1、先恢复解码器参数、不行再恢复无线端参数 | 13 |
| 2、恢复无线出厂设置            | 14 |
| 产品保修卡                 | 15 |

## 扫描器外观图

\*\*\*\* 死机重启系统: 松掉接口底盖螺丝取下电池插头过5秒钟再插上

## 安装方法

#### 连接接收器到电脑

- 1. 将电缆线的一端插入接收基座接口。
- 2. 将电缆另一端与设备的 USB 接口相连。
- 3. Windows 会提示发现新硬件 "USB 人体学输入设备", 并自动为其 安装驱动程序。同时指示灯会点亮

#### 安装天线(此项只针对外置天线类扫描器)

- 1. 保持天线垂直向上,使天线与基座天线接口连接。
- 保接天线不动,以顺时针方向旋转天线头上的螺丝帽三到四圈, 直到天线稳固为止。
- 注意:卸装天线按逆序步骤操作。

## 产品性能

#### 无线数据传送的声光提示

| 版本  | 扫描模式 | 数据传送成功 | 蜂鸣器声音  | 指示灯         |
|-----|------|--------|--------|-------------|
| 普通版 |      |        |        |             |
| 扫描器 |      | 是      | 响一声    | 亮一下         |
|     | 普通模式 | 否      | 滴三声或不响 | 灯亮三下或不亮     |
| 接收器 | 普通模式 | 是      | 无      | 闪一下         |
| 儲存版 |      | 是      | 长响一声   | 亮一下         |
| 扫描器 | 储存模式 | 否      | 滴滴滴 三声 | 亮三下、自动将数据储存 |
|     |      |        |        |             |

\*\*储存功能

#### 通讯失败时距离远或有干扰时,扫描器自动储存扫描的条码。也可以手 动选择盘点模式;

#### 扫描器内置 8 兆内存;可以容纳 20-30 万个常用条码信息。 低电量报警

在扫描的过程中蜂鸣器不停发出"滴滴"的声音,同时伴有指示灯连续闪烁,说明扫描器的电压太低,需要充电。

#### 定时待机

20 秒钟自动待机,延长工作时间。

#### 充电

将无线扫描器放置在配套的接收充电基座上面(连接好电缆)开始充电, 4 小时左右电池可以充满;扫描枪 LED 指示灯由长亮变为不亮,表示 充电完成。

## 带储存无线扫描枪功能设置

| 扫读设置菜单,根据你想要的参数设置扫描器。只对带储存的扫描器       |                                                                                     |                                                                                                    |  |  |
|--------------------------------------|-------------------------------------------------------------------------------------|----------------------------------------------------------------------------------------------------|--|--|
| 模式条码                                 | 工作模式                                                                                | 提示说明                                                                                                    |  |  |
| 模式条码                                 | 工作模式<br>扫描此条码进入<br>普通模式<br>在此模式下,能<br>把扫描的结果及<br>时传给无线接收<br>器<br>此模式为模块开<br>机后的默认模式 | 提示说明<br>当接收器正常接收时,扫<br>描器会发出一嘀声同时<br>指示灯闪一下<br>当接收器未正常接收时,<br>扫描器内会连发三声嘀<br>声、指示灯闪三下。同时,<br>本次扫描结果自动存入<br>扫描器内,当连续三次未<br>正常接收时,扫描器自动<br>切换到储存模式,指示灯<br>会长亮、恢复扫此条码。 |  |  |
| 储存模式                                 | 扫描此条码进入<br>储存模式<br>在此模式下,扫<br>描的结果存入扫<br>描器内的储存器                                    | 此模式下,指示灯会点<br>亮,读码成功并完成储存<br>时指示灯会闪一下                                                                                                    |  |  |
| #################################### | 扫描此条码可存<br>储存的数据上条码可存<br>给相应接收器 1<br>完成上上 使未加以 只等数据<br>时,将 第数据 4<br>储存的所有数据都<br>上传) | 当上传时,若接收器未准<br>备好,上传动作自动停<br>止,用户可重新扫描此条<br>码重新全部上传。<br>上传过程中,扫描器会按                                                                                                |  |  |
| 最近一次数据上传                             | 如果扫描完成上<br>传未未清零时,<br>扫描此条码可将<br>最后一次(多次<br>开关机)扫描的<br>储存数据依次上<br>传给相应接收器           | 正常的上传过程给出相<br>应提示(见普通模式)。                                                                                                    |  |  |

| 带储存无线扫描枪功能设置 |                                                                         |                                                                                                    |  |
|--------------|-------------------------------------------------------------------------|----------------------------------------------------------------------------------------------------|--|
| 模式条码         | 工作模式                                                                    | 提示说明                                                                                                    |  |
|              | 扫 描此条码将储<br>存的扫描结果从<br>上次断点处(若<br>有)上传给相应接<br>收器                        | 当数据上传当中出现中<br>断,用户可以扫描此条码<br>从断点处续传(如上传<br>10个数据,在第6个数<br>据时突然中断,扫描此条<br>码便可将数据从第6个数<br>据开始续传后面的数<br>据,直到将储存的数据传<br>完)<br>上传过程中,蜂鸣器会按<br>正常的上传过程给出相<br>应提示(见普通模式) |  |
| 显示扫描总数       | 显示全部储存的<br>扫描结果个数<br>見云島近一次体                                            |                                                                                                    |  |
| 显示最近一次扫描个数   | 牵连续扫描的结<br>果的个数<br>注:此计数器在完<br>成执行"最近一次<br>数据上传"并有新<br>的扫描储存结果<br>后重新计数 | 统计结果是根据收到的<br>回车字符个数计数的                                                                                                    |  |
| · 法失         | 扫描器储存数据<br>清零(扫描此条码<br>请将扫描器转 90<br>度扫描)                                | 扫描此条码成功清零且<br>指示灯会闪一下(普通模<br>式和盘点模式下都可进<br>行)                                                                                                    |  |

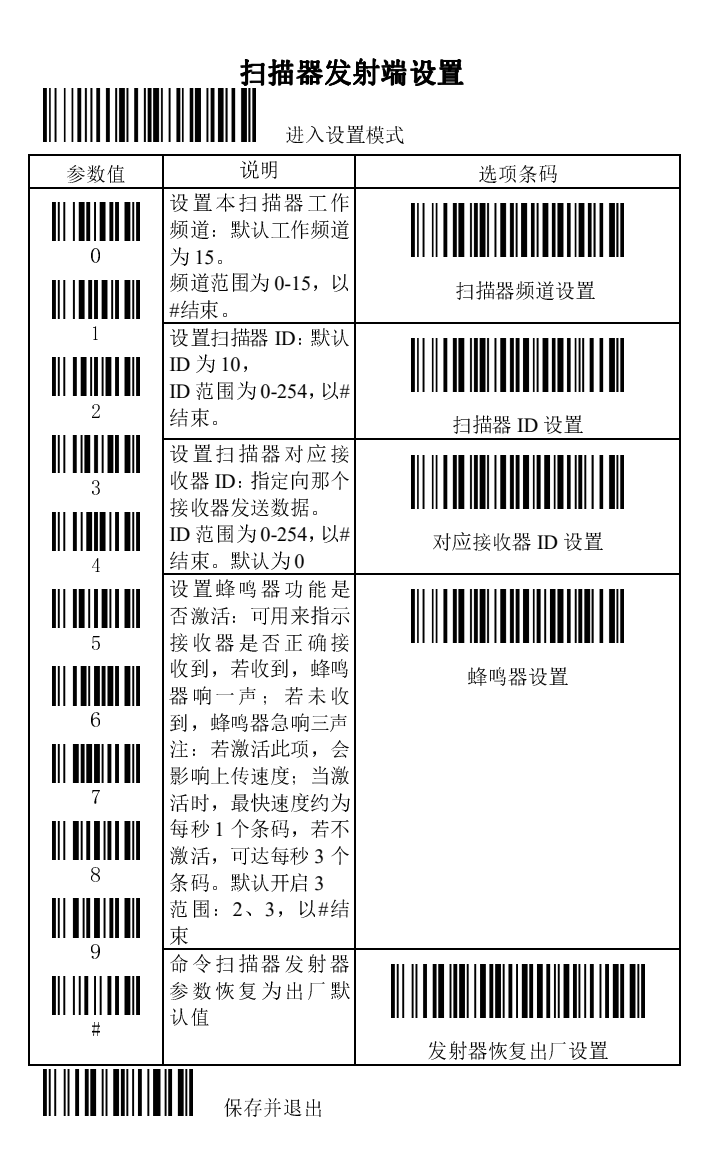

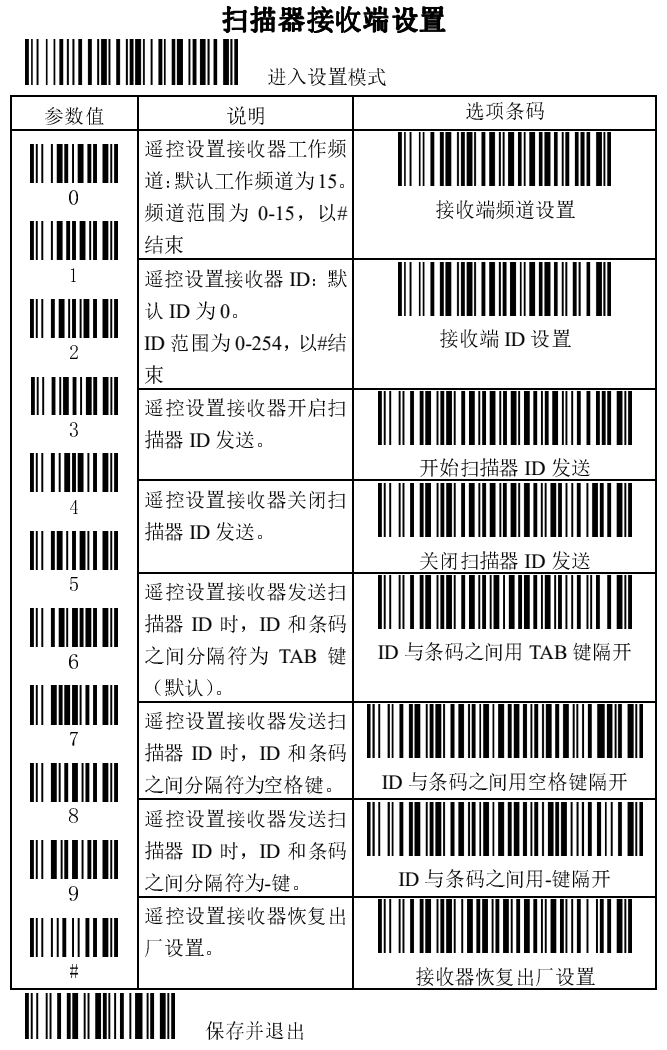

备注:当扫描器进入遥控设定接收器模式时,扫描器指示灯会闪烁,蜂鸣器会连续 发声,表明正等待相应的接收器来读取设定。这时,把需要设定的接收器靠近扫描 器,再重新插一下 USB 接收器、即可完成新的接收器参数设定。扫描器指示灯和 蜂鸣器也会恢复正常,再扫描"保存并退出"条码即可。

注意』如出現接收器不能设置或设置失败时、歸鸣器连续发声指示灯闪烁时,请 直接扫描"保存并退出"条码再进行问题处理。 7

| 重码检测功能设定 |                                            |                                                                                  |  |
|----------|--------------------------------------------|----------------------------------------------------------------------------------|--|
| 选项条码     | 功能                                         | 说明                                                                               |  |
| 》活重码检测设置 | 激活重码检测<br>设置<br>注:此设定会自<br>动保存,断电后<br>仍然有效 | 激活时,在一定的时<br>间间隔内,若检测到<br>重复相同的条码,扫<br>描器会发出错报警<br>声(5声),并自动<br>取消最近一次的扫<br>描重复码 |  |
| 取消重码检测设置 | 取消重码检测<br>设置<br>注:此设定会自<br>动保存,断电后<br>仍然有效 |                                                                                  |  |

上述的检测时间间隔可以通过以下方式按需调整:(默认:6秒)

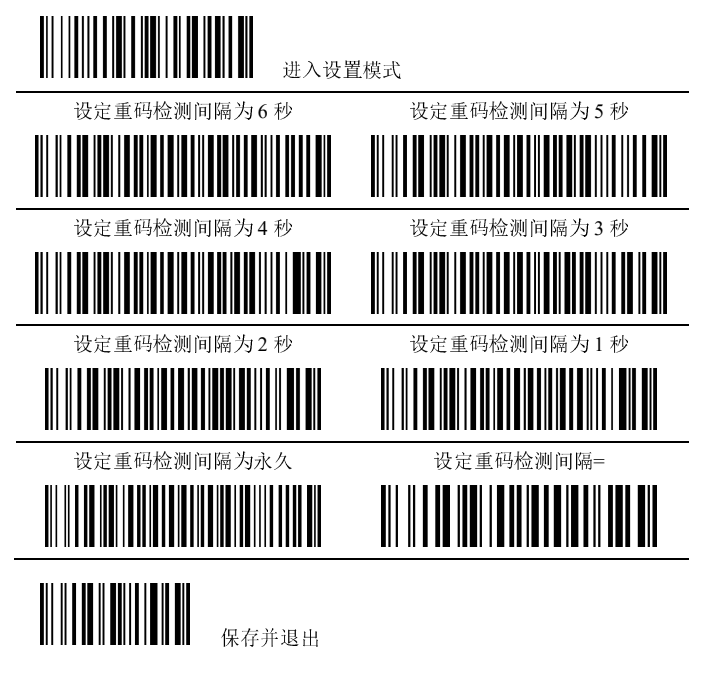

| 高级设置                    |                                                                                |  |  |
|-------------------------|--------------------------------------------------------------------------------|--|--|
| 作用                      | 操作                                                                             |  |  |
| 显示扫描总数,清零储存<br>数据;数据上传。 | 扫读本书前面"条码设置"中的相关条码                                                             |  |  |
| 一个环境中多个扫描器              | 无线扫描器的多对一功能。                                                                   |  |  |
| 共用一个接收端,区分开             | 1.扫第7页最上的进入设置模式                                                                |  |  |
| 来条码是那一个扫描器              | 2.再扫第7页的"开启扫描器 ID 报告"这时                                                        |  |  |
| 扫出来的;设置不同 ID            | 扫描器会"嘀嘀嘀"响                                                                     |  |  |
| 号                       | 3.把扫描器靠近接收器,重新插一下 USB 接收                                                       |  |  |
|                         | 器;当看到接收基座上的指示灯会自动闪烁并                                                           |  |  |
|                         | 停止,扫描器也停止响声;那么即完成设定工作;                                                         |  |  |
|                         | 4.扫第 7 页最后一个条码:"保存并退出。这                                                        |  |  |
|                         | 时扫描器的 ID 号。默认: 10                                                              |  |  |
|                         | 更改此 ID 号, 如 "200" 操作如下:                                                        |  |  |
|                         | 5.先扫第6页最上面的"进入设置模式";                                                           |  |  |
|                         | 6.再扫第6页"发射端ID设置";                                                              |  |  |
|                         | 7.再转到第6页左边扫数字加"#"结尾(比                                                          |  |  |
|                         | 如要设置成 200, 就在第6页先扫"2", 再扫                                                      |  |  |
|                         | "0" 再扫 "0" 最后扫 "#" 结束;                                                         |  |  |
|                         | 8.最后回到第6页扫最下面的"保存并退出",                                                         |  |  |
|                         | 完成。                                                                            |  |  |
| 同时多套无线扫描器使              | 在设定前,要确保接收器接上电脑且为正常状                                                           |  |  |
| 用,设置谷目的通信频              | 态,并连上大线。                                                                       |  |  |
| 追;尤线扫描器频追设直             | 百先进行扫描器设定(见识明书第6页);                                                            |  |  |
| 例如; 观坦=6。               | 1. 扫 弗 6 贝余 的"进入 反 直 候 式";                                                     |  |  |
| (私认=10)                 | <ol> <li>2. 冉ز衣俗甲余屿 反别 缅妙追叹直;</li> <li>2. 扫 余粉 唐久 田 "(4") [4" (4) 亩</li> </ol> |  |  |
|                         | <b>3.</b> 口 参 效 恒 余 时 0 以 # 纪 木;<br>▲ 口 笠 ζ 五 的 " 但 左 み 罢 並 泪 山 " 今 武 坐 計 濃    |  |  |
|                         | 4.11 第 0 贝门 床住以直开返山 元成及别编 插道设置.                                                |  |  |
|                         | 两道改量;<br>再进行接齿器频道设置.                                                           |  |  |
|                         | 5 扫第 7 页条码"进入设置模式"。                                                            |  |  |
|                         | 6.再扫表格中条码"接收端频道设置":                                                            |  |  |
|                         | 7 扫参数值条码 "6" 以 "#" 结束: (注: 由                                                   |  |  |
|                         | 于扫描器设定在 6, 所以本次接收器设定也必                                                         |  |  |
|                         | 须是 6) 当扫完"#"时,此时扫描器会"嘀                                                         |  |  |
|                         | 嘀嘀"响,说明已进入设定状态;                                                                |  |  |
|                         | 8. 把扫描器靠近接收器,重新插一下 USB 接                                                       |  |  |
|                         | 收器;当看到接收基座上的指示灯会自动闪烁                                                           |  |  |
|                         | 并停止,扫描器也停止响声;那么即完成设定                                                           |  |  |
|                         | 工作;接收器将会按照新的设定 6 频道上工作;                                                        |  |  |
|                         | 1F;<br>9.最后扫描第7页"保存并退出"条码即可                                                    |  |  |

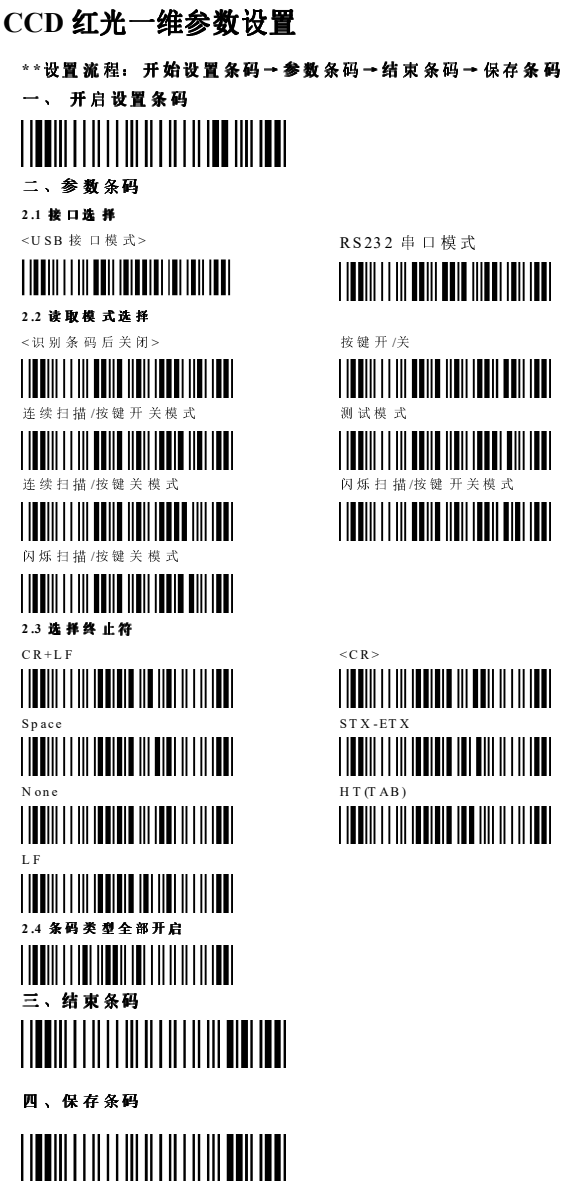

## 常见问题及解决方法

| 症状               | 原因                                                                        | 解决方法                                                                                                    |
|------------------|---------------------------------------------------------------------------|----------------------------------------------------------------------------------------------------|
| 接器 上数据           | 扫描器在没有信号的<br>情况下(没有连接接收<br>器)或者超出有效距离<br>的情况下会由"普通模<br>式"自动转为"盘点储<br>存"模式 | 用扫描器扫描指令卡(像会员卡一样的白色卡片两张(或者说明书第 4 页上的普通模式即可;反之如果不需要<br>实时上传,进入储存模式则读:"普<br>通模式"下面的"储存模式"。                                                                                                    |
| 扫描器发             | 无线扫描功能没有激<br>活.                                                           | 读 3 页下面的条码"开启无线功能"<br>即可                                                                                                    |
| 田 光<br>但 不<br>诗印 | 读码不畅                                                                      | 读说明书第 3 页 "初始化设置"条<br>码再读"开启无线功能"条码即可                                                                                                    |
| <b>以</b> 向       | 无线功能设置问题                                                                  | <ol> <li>1.读说明书第6页第一个条码进入设置模式</li> <li>2.然后读第6页倒数第二个条码"发射器恢复出厂设置"。</li> <li>3.读第6页最下面那个条码保存并退出</li> <li>4.读说明书第7页第一个条码进入设置模式:</li> <li>5.读第7页倒数第二个条码"接收端恢复出厂设置",此时扫描器会"嘀嘀嘀"响表明已进入设定状态:</li> <li>6.把扫描器靠近接收器,重新插一下USB 接收器;当看到接收基座上的指示灯会自动闪烁并停止,扫描器也停止响声。那么即完成设定工作;如果扫描器还在响,说明设定好,则需要重复以上步骤。</li> <li>7.读第7页最后一个条码:"保存并退出"</li> </ol> |

| 常见问题续    |          |                |  |  |
|----------|----------|----------------|--|--|
| 扫描器不发出光也 | 扫描器电量不足  | 确保电池电量充满;如电    |  |  |
| 不读码      |          | 池损坏请更换电池。      |  |  |
| 扫描器不读码或是 | 电池电压低于   | 充电,扫描器用完电,充    |  |  |
| 要扫几次才读到码 | 3.5V.    | 电到满需要 3-5 个小时, |  |  |
|          |          | 充满电后指示灯熄灭。     |  |  |
|          | 扫描镜片太脏。  | 用棉布沾上清水或氨水     |  |  |
|          |          | 轻轻干擦拭,再用干棉布    |  |  |
|          |          | 擦干或自然          |  |  |
|          | 条码太脏。    | 除去条码上的污渍,再调    |  |  |
|          |          | 整角度扫描, 见本书前面   |  |  |
|          |          | "操作说明"         |  |  |
|          | 扫描距离不正确。 | 调整扫描距离。        |  |  |
| 有些条码扫描器读 | 扫描器不能读这种 | 扫描相同物品上的相同     |  |  |
| 不出       | 条码或是该条码有 | 码,如果可以读,擦干净    |  |  |
|          | 损坏或给遮盖或印 | 有问题的条码,如果不     |  |  |
|          | 刷质量太差。   | 行,恢复出厂设置,如果    |  |  |
|          |          | 问题仍在,请试着更换另    |  |  |
|          |          | 外一把器。          |  |  |
|          | 此条码设计不合规 | 确定该条码设计没有问     |  |  |
|          | 范.       | 题,再试一次         |  |  |
| 扫描器读不出表面 | 扫描光束受影响  | 调整角度再扫描        |  |  |
| 光滑的条码    |          |                |  |  |

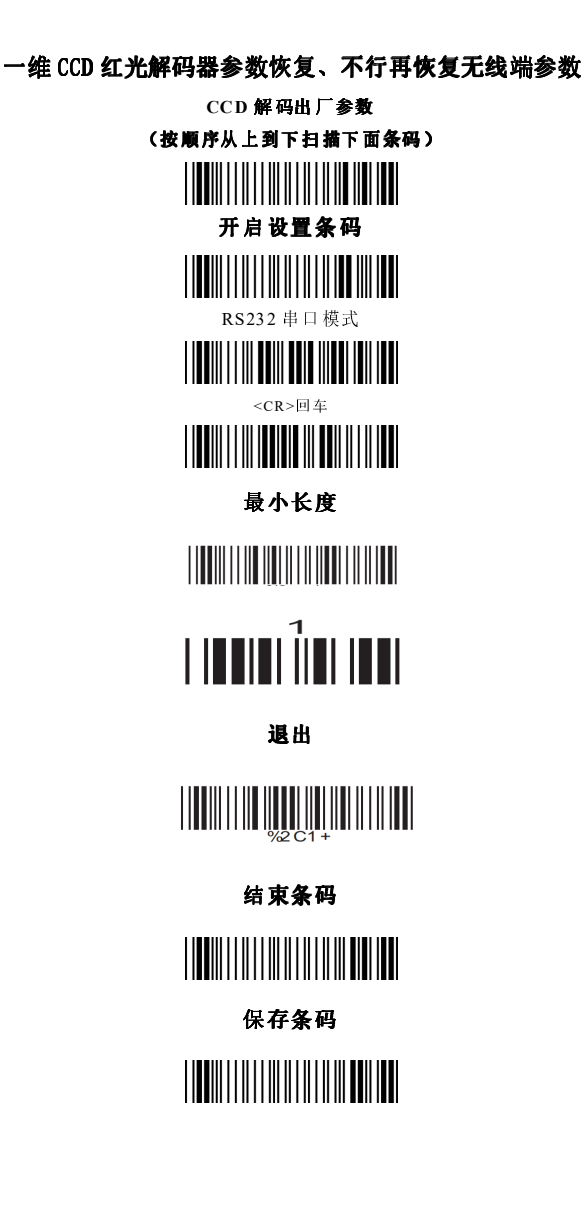

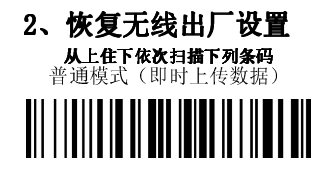

# 进入设置模式

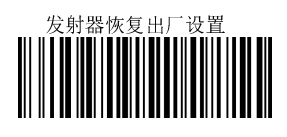

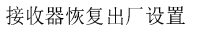

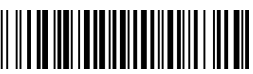

此时: 蜂鸣器会连续发声,拔出接收器 USB 口,再插入 USB 口、再扫描保存并退出即可。如果蜂鸣器声音不停、直接扫描保存并退出。再进行问题处理

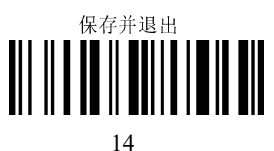

## 产品保修卡

| 用户名称: |       |   |    |   |   |   |
|-------|-------|---|----|---|---|---|
| 用户地址: |       |   |    |   |   |   |
| 联系电话: |       |   |    |   |   |   |
| 产品型号及 | 序号: _ |   |    |   |   |   |
| 保修期限: | 年     | 月 | 日至 | 年 | 月 | 日 |
|       |       |   |    |   |   |   |

经销商填写\盖章:

| 经销商:  |  |
|-------|--|
| 联系电话: |  |
| 详细地址: |  |

## 保修服务原则:

1. 对于保修期限和保修范围内免费维修。

2. 保修期外和保修范围外的维修服务,本公司按标准收 取零件费和维修费

**3.** 本公司及经销商因产品故障造成的任何直接或间接损 失不承担责任。

### 非保修范围:

- 1. 非人力可控制之意外,及不可抗力因素造成的损坏。
- 2. 用户的疏忽而引起或导致的人为磨损或损坏
- 3. 擅自修改产品任何部分(如线路、零件等)
- 4. 电压不稳定或电压超过产品标准电压造成的损坏。
- 5. 用户操作不当或保管不当造成的损坏。